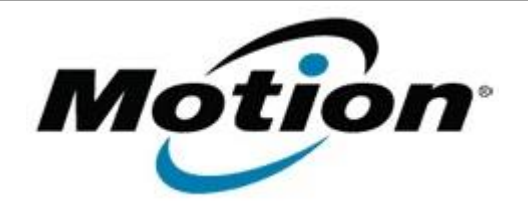

## Motion Computing Software Release Note

| Name                                                                                                    | OmniPass 5.01.02                                                                                                    |
|----------------------------------------------------------------------------------------------------|----------------------------------------------------------------------------------------------------|
| File Name                                                                                                    | Omnipass_v50102.zip                                                                                                    |
| Release Date                                                                                                    | April 18, 2008                                                                                                    |
| This Version                                                                                                    | 5.01.02                                                                                                    |
| Replaces Version                                                                                                    | All previous 5.00.x versions                                                                                                    |
| Intended Users                                                                                                    | Motion LE1700, C5, and F5 users                                                                                                    |
| Intended Product                                                                                                    | Motion LE1700, C5, and F5 Tablet PCs ONLY                                                                                                    |
| File Size                                                                                                    | 49.6 MB                                                                                                    |
| Supported Operating<br>System                                                                                                    | <ul> <li>Windows XP Tablet Edition 2005*, Version 2002, Service<br/>Pack 2 - Installed.</li> <li>Windows Vista, all versions except Windows Vista Home<br/>Basic.</li> </ul> |
|                                                                                                    | * Tablet Edition 2005 is included with the free Service Pack 2 download. If you installed Windows XP Service Pack 2 on a Tablet PC, you now have Tablet Edition 2005.        |
| Fixes in this Release                                                                                                    |                                                                                                    |
| <ul> <li>Error handling URLs with the "GO.KR" string.</li> <li>When opening a Web site, an error occurs when clicking <b>OK</b> immediately after selecting Remember Password.</li> <li>Automatic log on not working for some Web sites.</li> <li>Network logon dialog does not prompt for authentication.</li> <li>Fixed a locking computer scenario that causes the authentication bar to not open the second time.</li> <li>Enrollment wizard crashes in the verify screen if the wrong finger is swiped and is canceled before the red image (failed swipe indicator) disappears.</li> <li>Auto-start setting for the authentication device is not saved in the Windows logon after the tablet reboots in Vista.</li> <li>French and German user interface strings are clipped for barcode and RFID plug-ins (C5 or F5, if equipped).</li> </ul> |                                                                                                    |
| What's New In This Release                                                                                                    |                                                                                                    |
| <ul> <li>Authentec Fingerprint Reader driver update 7.10.0.2</li> <li>Virtual Business Card (VBC) feature</li> </ul>                                                                                                    |                                                                                                    |

## Known Issues and Limitations

Upgrading from a previous 5.00.x version to 5.01.02 requires that version 5.00.x is uninstalled before installing 5.01.02. Motion recommends you back up your 5.00.x OmniPass profile prior to uninstalling it. See OmniPass Help for profile backup and restore instructions.

## Installation and Configuration Instructions

To install this version update, perform the following steps:

- 1. Download this update to the directory location of your choice.
- 2. Unzip the file to a location on your local drive.
- 3. Back up your existing OmniPass profile (see OmniPass Help for details).
- 4. Uninstall version 5.00.x.
- 5. Run version 5.01.02 Setup.exe and follow the prompts.
- 6. Restore the user profile you backed up in step 3 (see OmniPass Help for details).

## Licensing

Refer to your applicable end-user licensing agreement for usage terms.